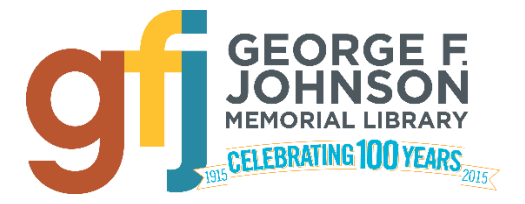

## Registering for a Tech Center class

- 1. Go to <u>www.gfjlibrary.org/tc</u>
- 2. Scroll down to view the calendar.
- Find the class that you would like to register for and click on the class title. (If you are looking for a class that takes place in the next month, click on the name of the next month at the top of the calendar.)
- 4. Click on the blue name of the class in the window that pops up. (You may also click "View More" on the bottom.)
- 5. Enter your first and last name and tendigit phone number. (These are required for registration.)
- 6. If you would like to receive a class confirmation and reminder, please enter your email address.
- 7. If you would rather not receive reminders, you may choose "Never."
- 8. Click on the green "Submit" button.
- This will provide you with a confirmation of your registration. If you would like to register for another class, you can click the green "Register Another" button.

Please call the Tech Center at (607)757-5359 with any questions. Thank you!